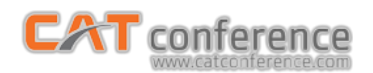

## การใช้งาน CAT conference สำหรับผู้เข้าร่วมประชุม (Join Meeting)

## กรณีใช้ผ่านมือถือระบบ Android

1. เปิด Play Store ค้นหาแอปพลิเคชัน Acuconf 9 ทำการติดตั้งและเปิดใช้งาน

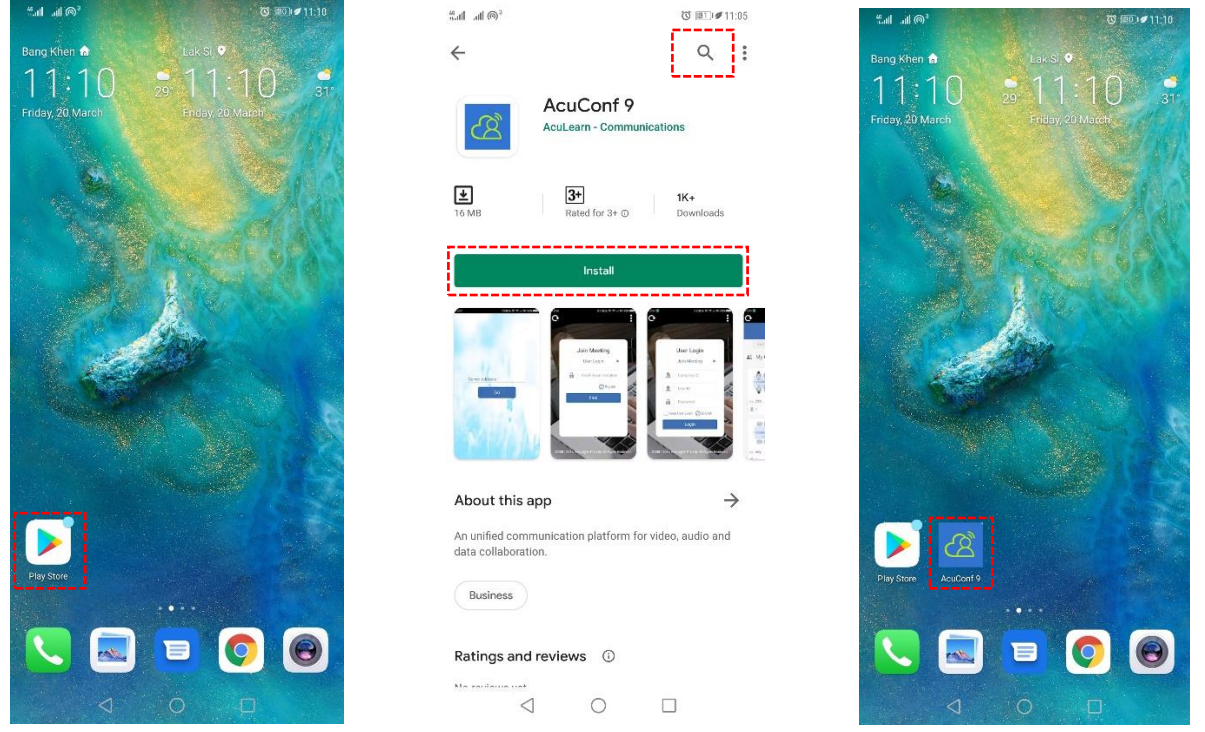

 ผู้เข้าร่วมประชุมกรอกข้อมูล Server Address : am1-web.catconference.com คลิกปุ่ม Go > กรอก Invitation Code ที่รับมา คลิกปุ่ม Find ค้นหาห้องประชุม > กรอกชื่อผู้ใช้ คลิกปุ่ม OK เพื่อเข้าร่วมประชุม

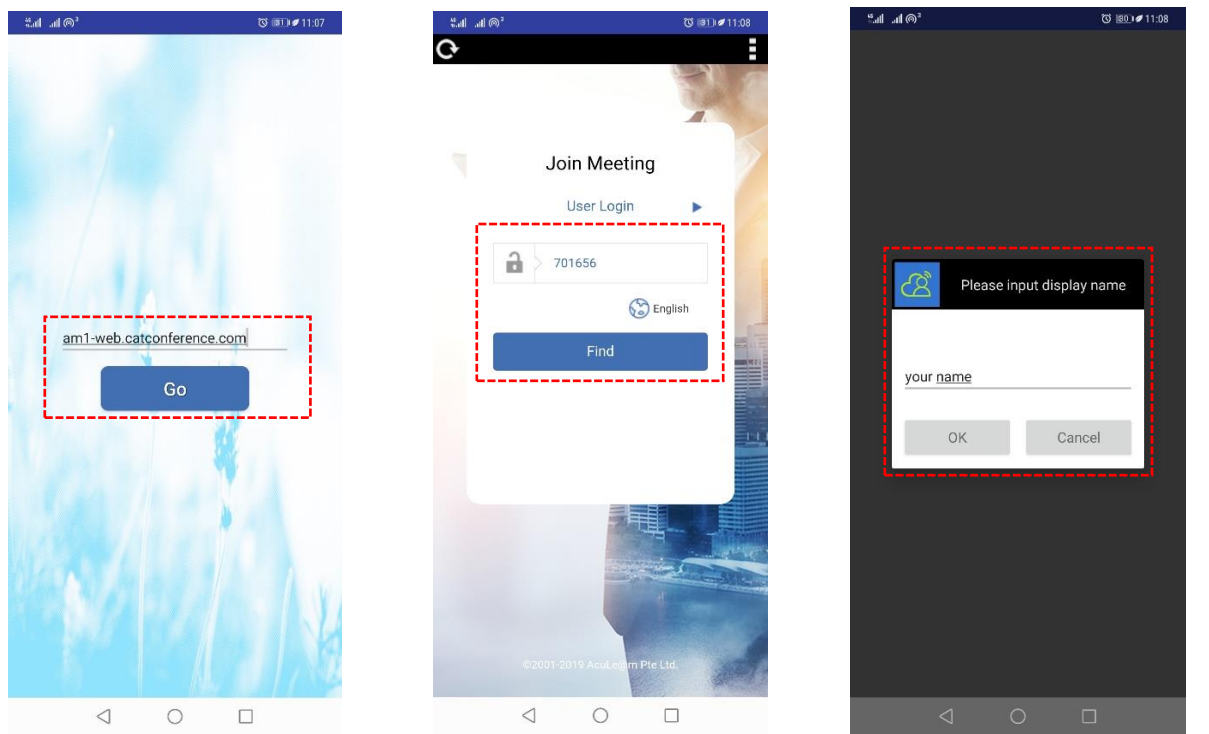

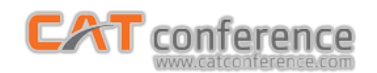

## 3. เข้าสู่ห้องประชุม

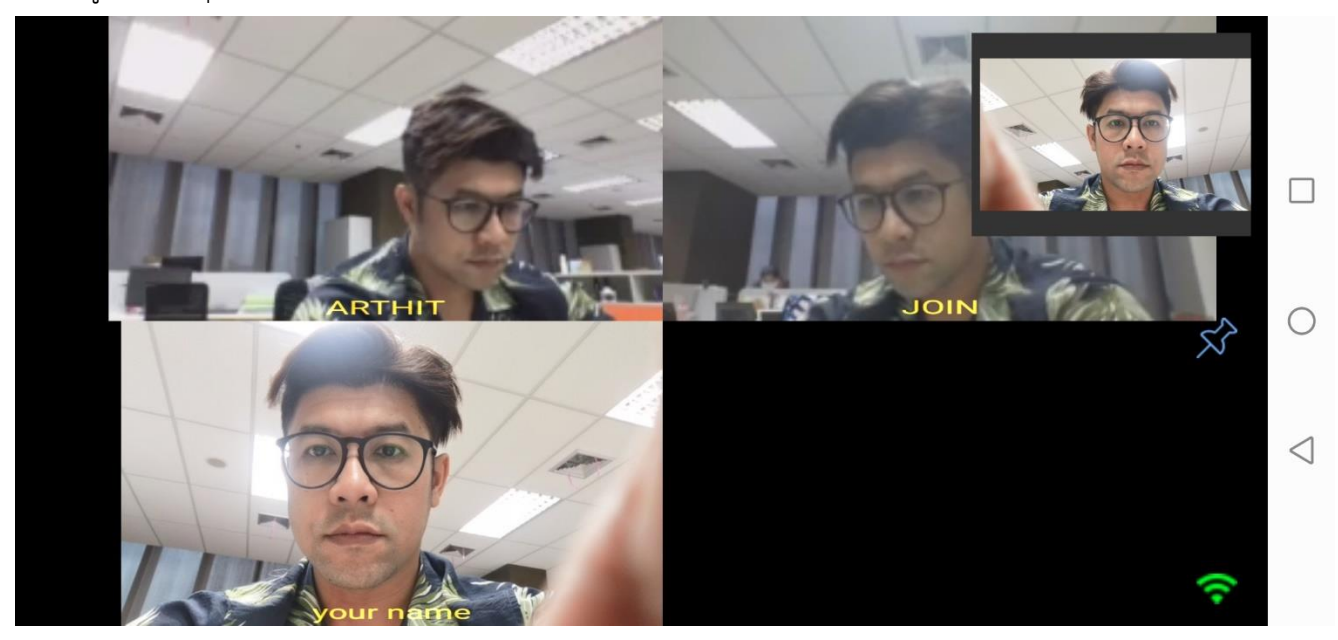